? 🗙

# Sélection du menu Ouvrir... Ctrl+O

# Choisissez TP\_rondins\_base.skp

Duvri

Rega

Mes docum récents

GG Bureau

Mes dor-

Poste de tra

-+ 🗈 💣 🗊

▼ Ouvrir

✓ Annuler

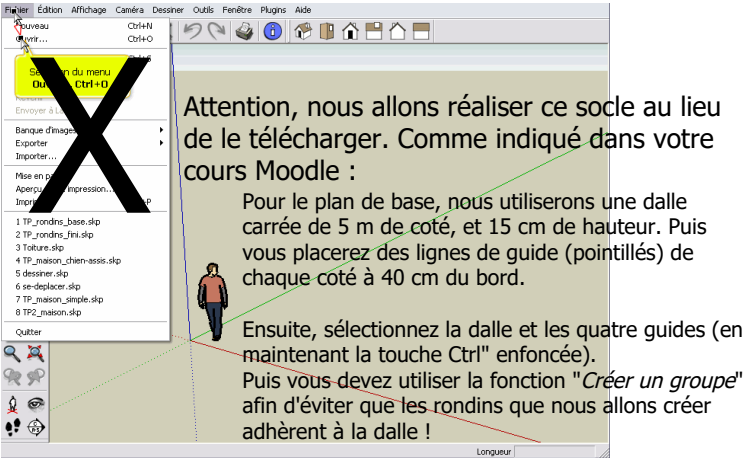

#### Sélectionnez l'outil Cercle

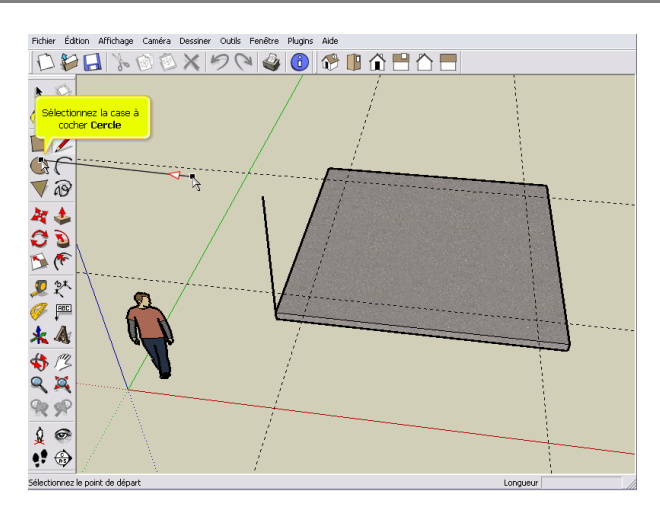

# Sélectionnez l'outil Déplacer/Copier

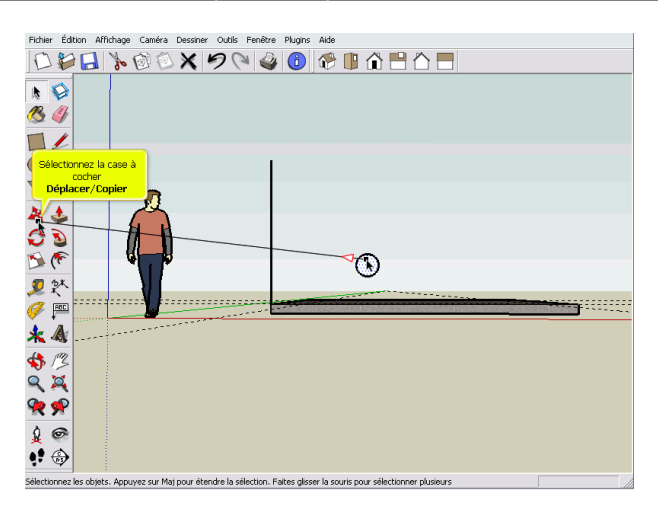

) •! @

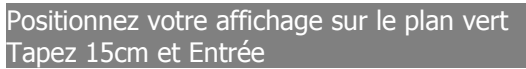

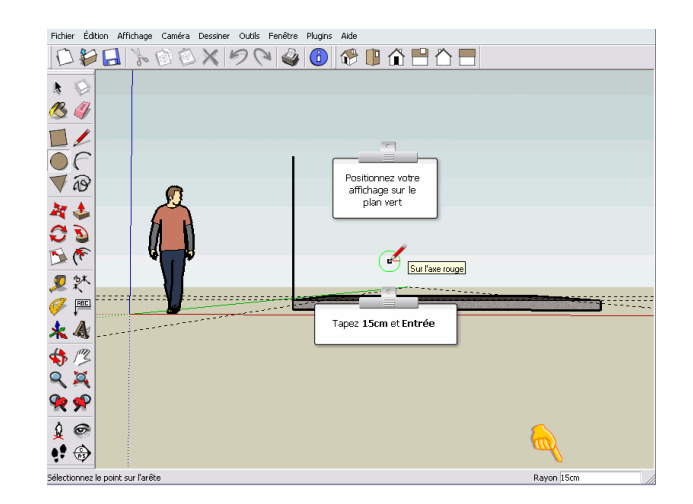

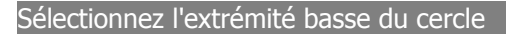

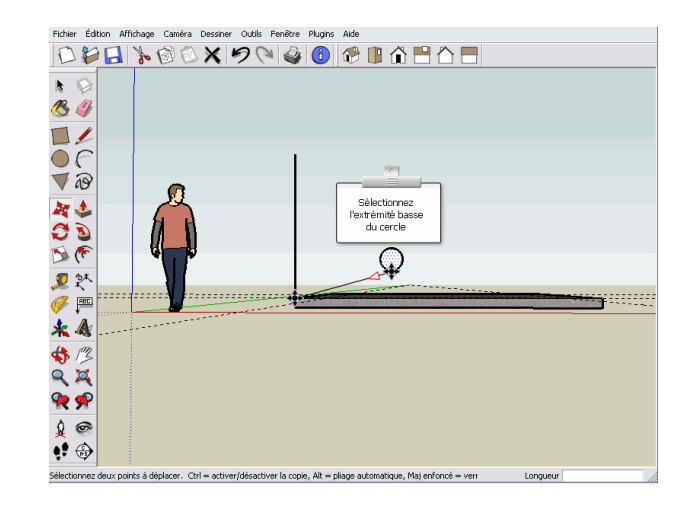

# Sélectionnez l'outil Pousser/Tirer

Et positionnez-la sur cette ligne de construction

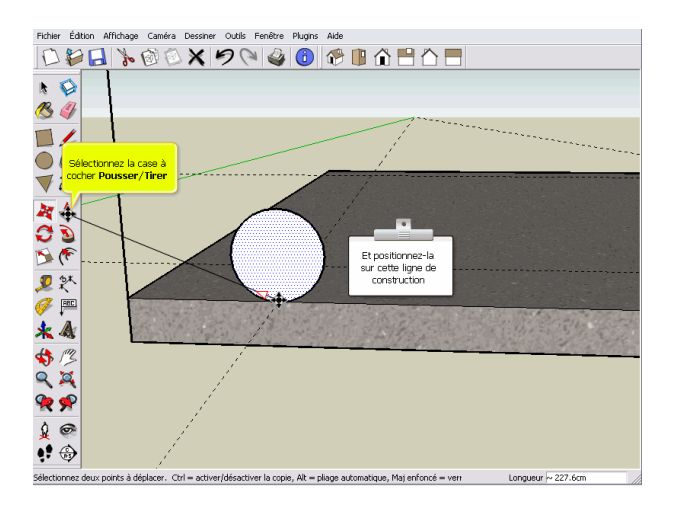

# Sélectionnez l'outil Déplacer/Copier Sélectionnez le rondin

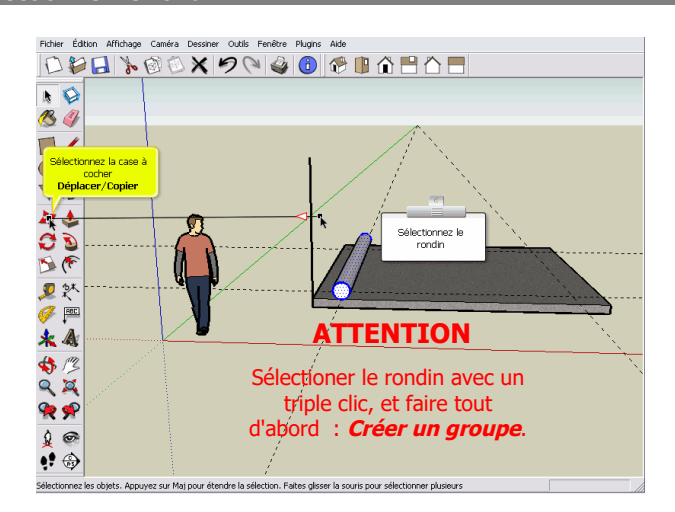

# Et copiez-le à l'aide de la touche Ctrl

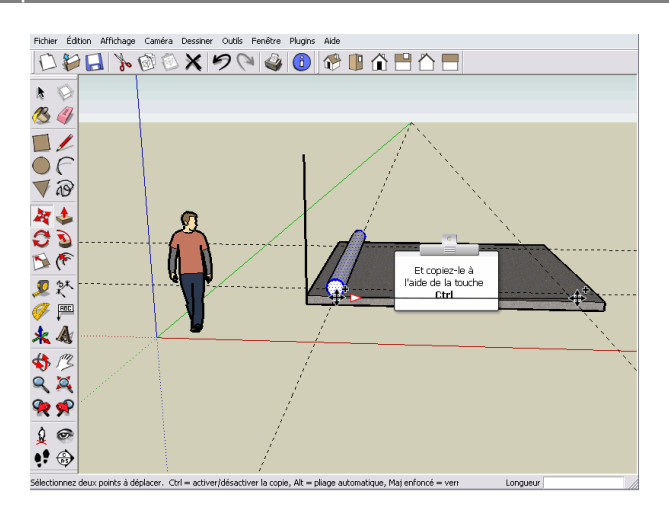

# Poussez jusqu'au bord de la dalle

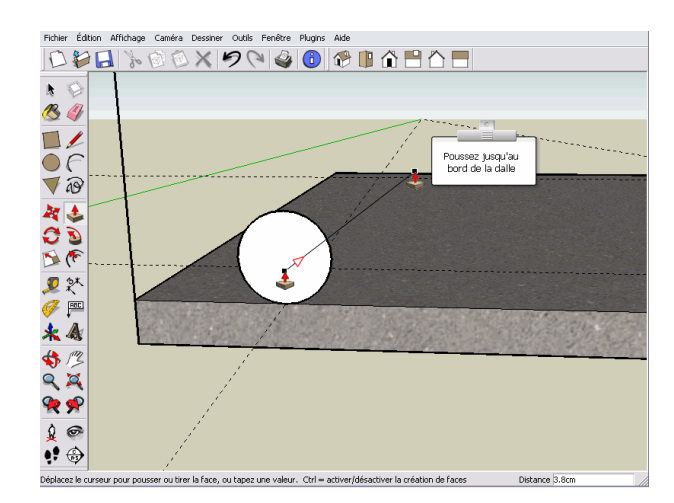

### Sélectionnez l'extrémité basse du rondin

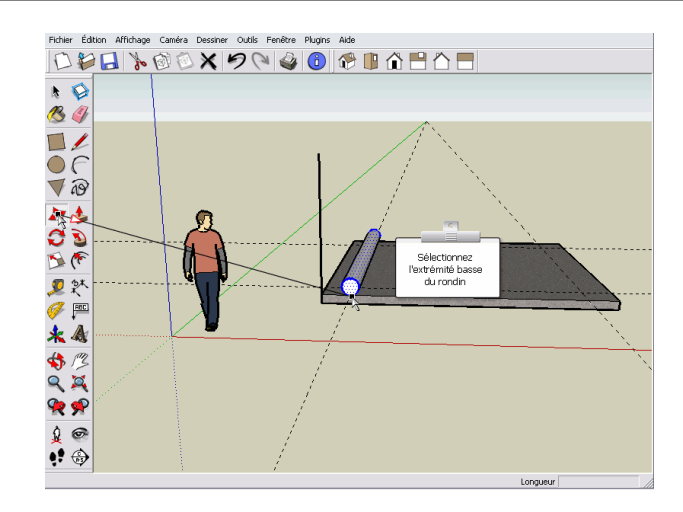

### Sélectionnez l'outil Faire pivoter

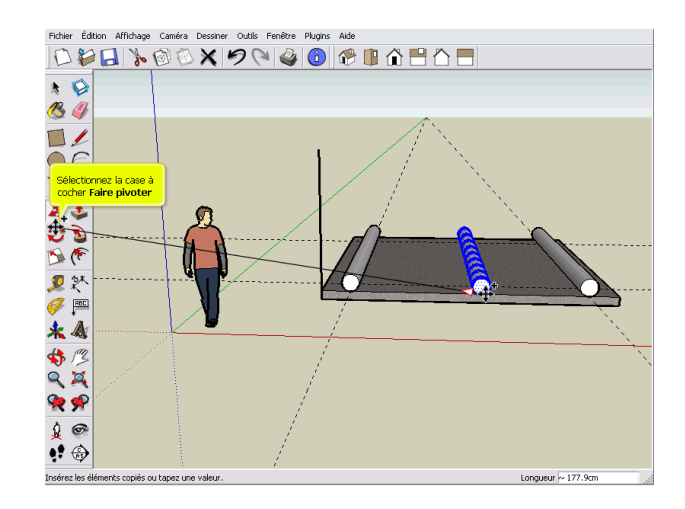

### Choisissez la direction d'origine sur le plan bleu

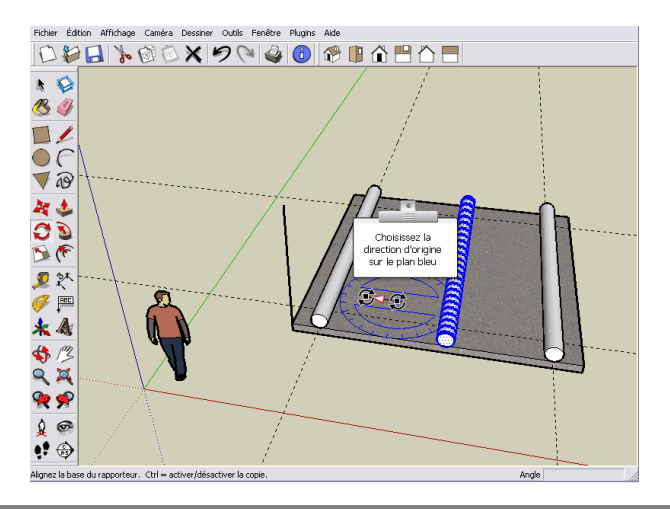

# Sélectionnez l'outil Déplacer/Copier

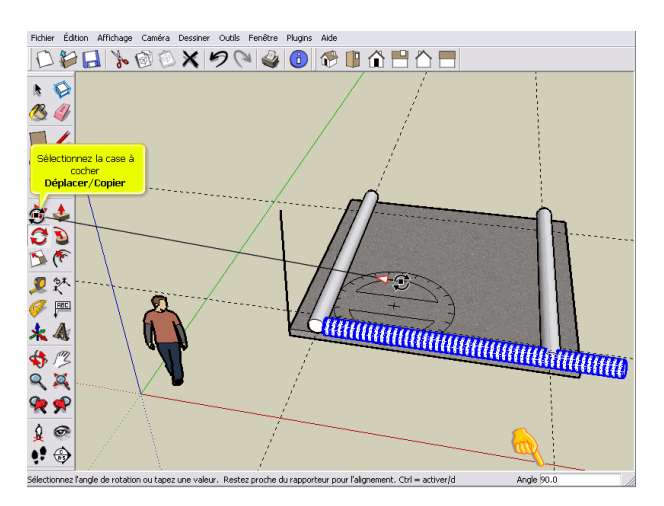

### Copiez et renouvelez l'opération

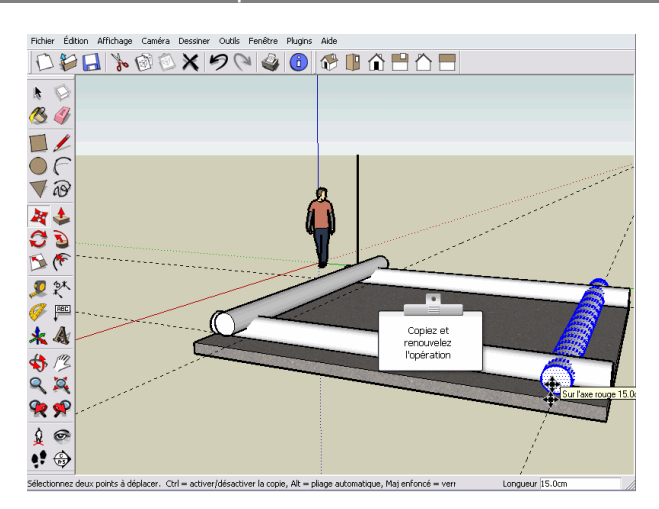

#### Pivotez à 90°

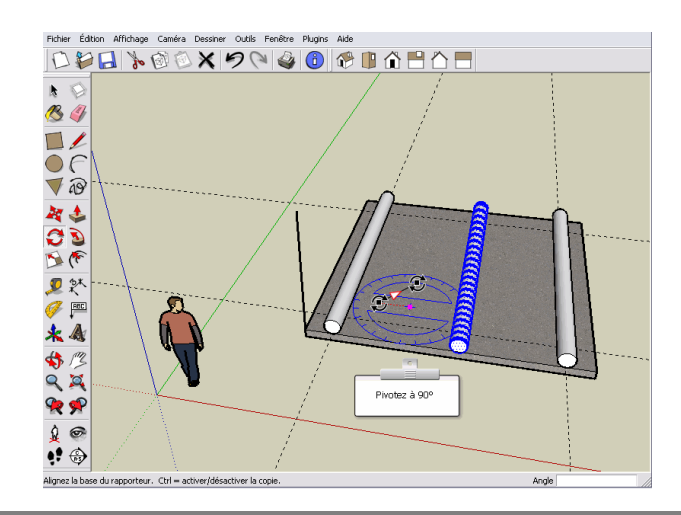

Cliquez sur le bouton Flèche Haut pour verrouiller le déplacement sur l'axe bleu Saisissez 15cm et Entrée

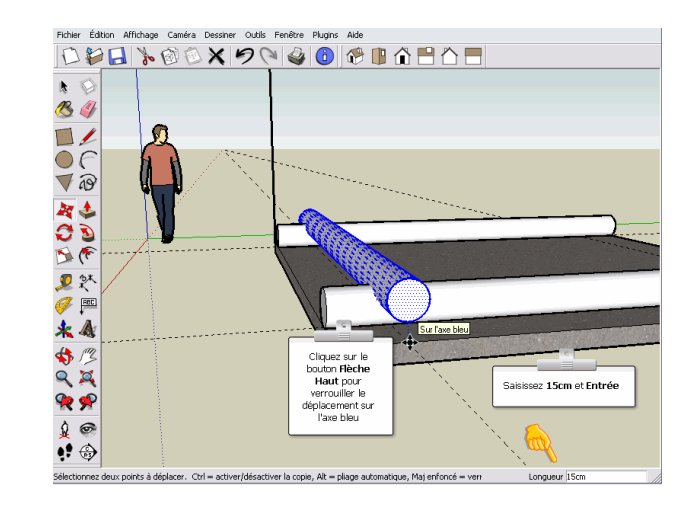

# Cliquez sur le bouton Dessus

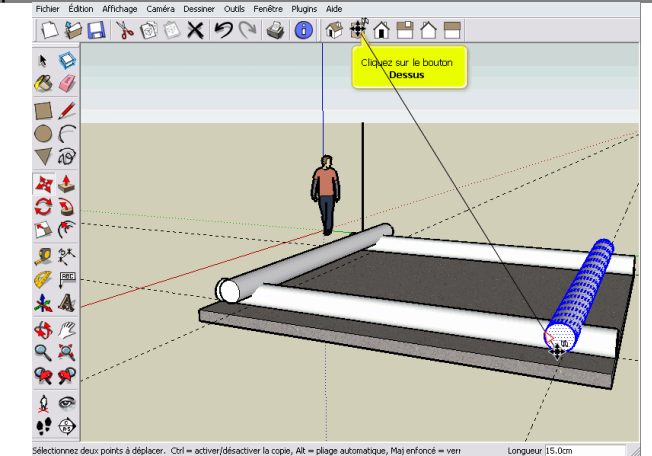

# Sélectionnez l'outil Sélectionner

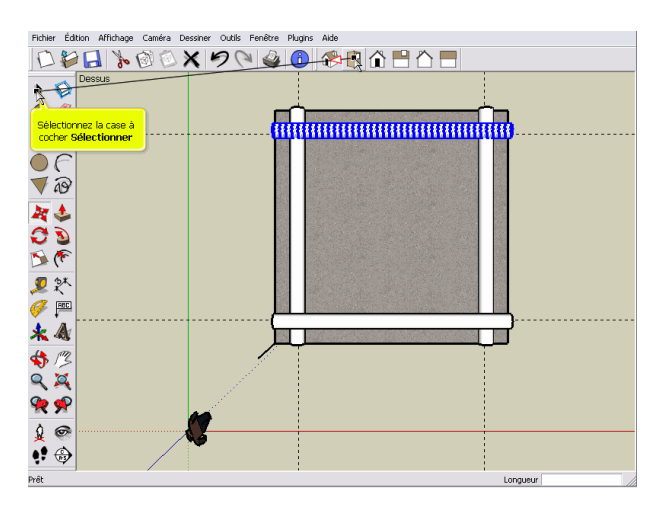

### Désélectionnez la chappe avec les touches MAJ + Ctrl

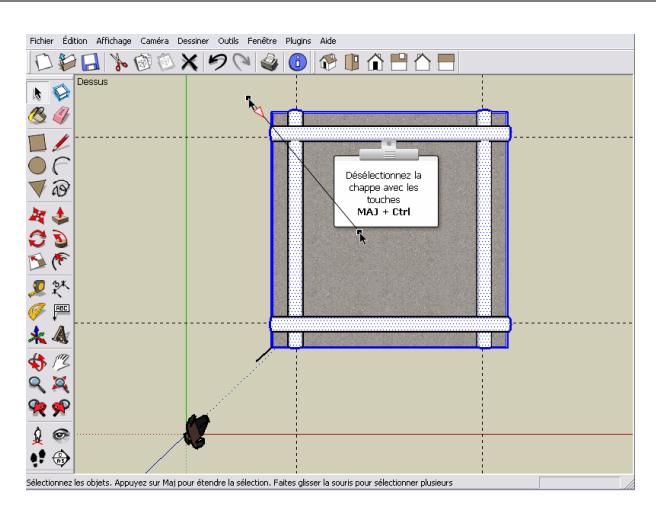

Copiez le premier rang (avec la touche "*Ctrl*") Tapez "*x7"* puis la touche "*Entrée*" pour copier 7 rangs

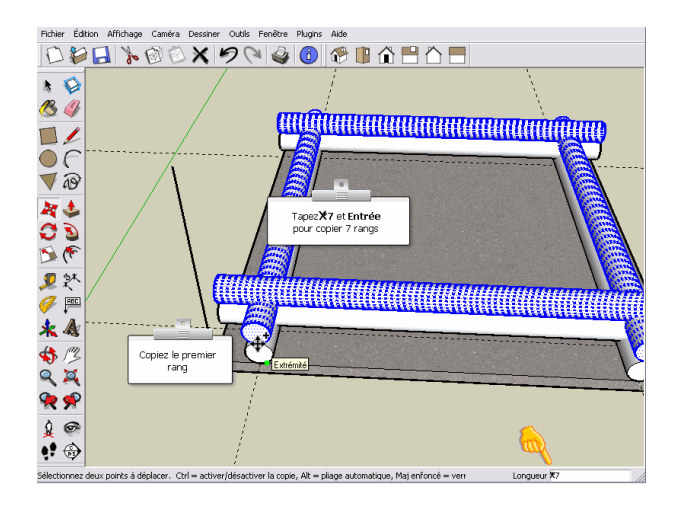

# Sélectionnez les rondins

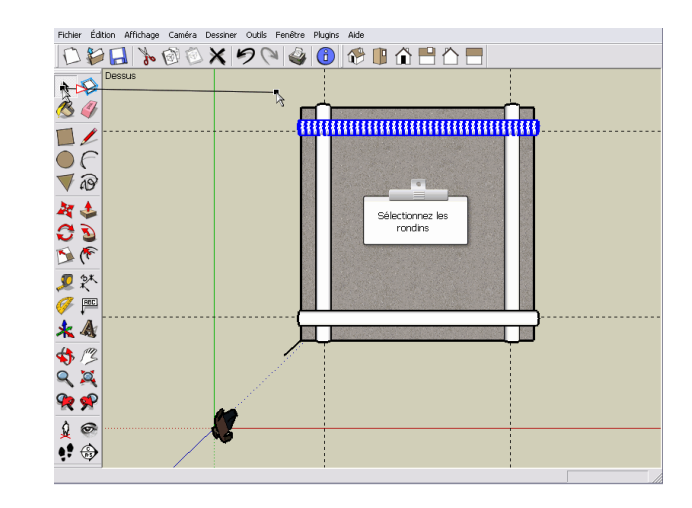

# Sélectionnez l'outil Déplacer/Copier

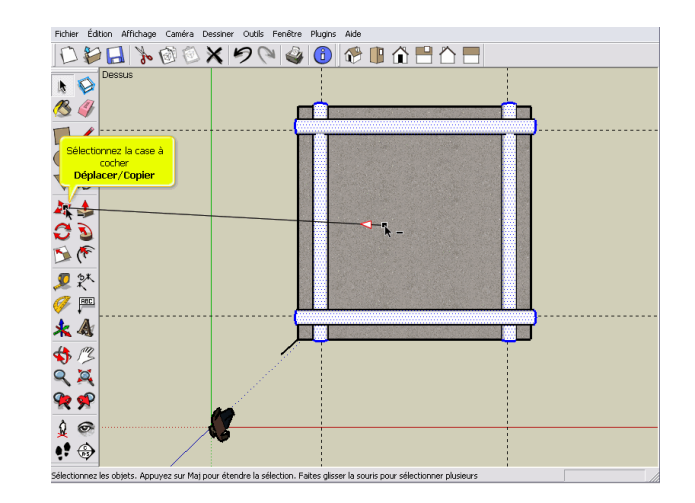

# Sélectionnez l'outil Ligne

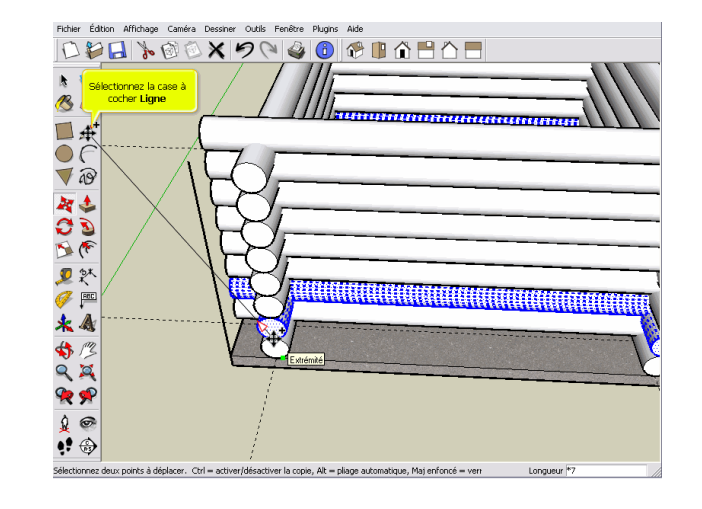

# Sélectionnez l'outil Pousser/Tirer

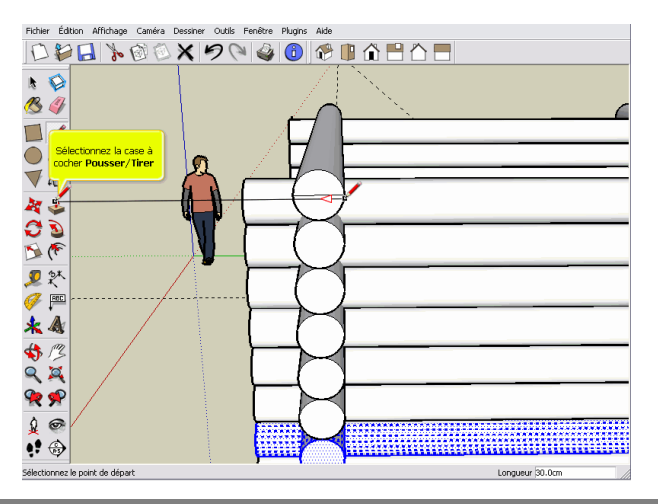

### Sélectionnez l'outil Pousser/Tirer

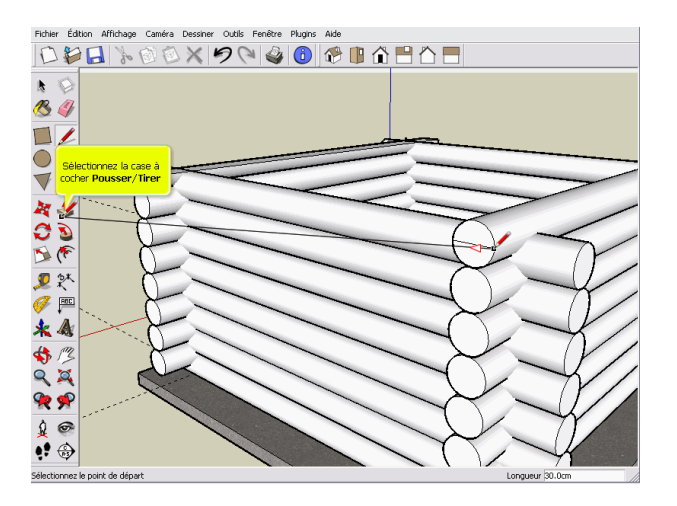

# Accrochez l'extrémité du rondin puis cliquez sur la dalle. Les pointillés bleus apparaissent

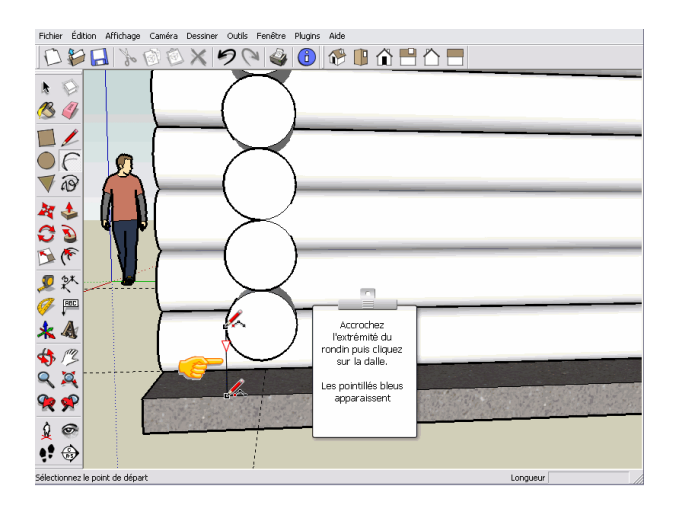

# Sélectionnez l'outil Ligne

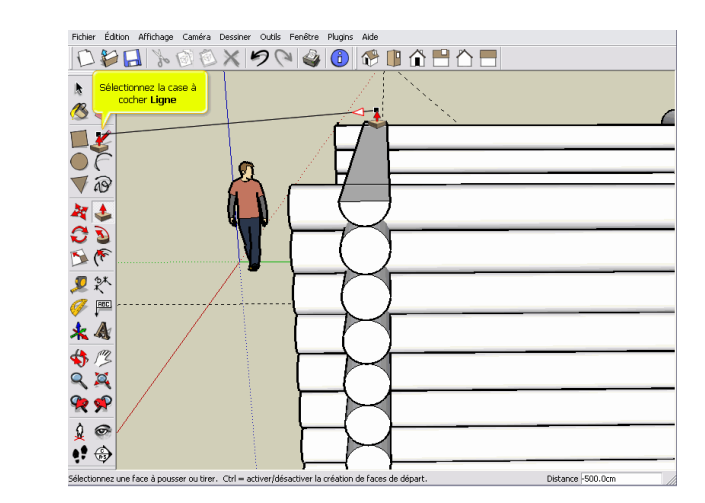

### Sélectionnez l'outil Arc

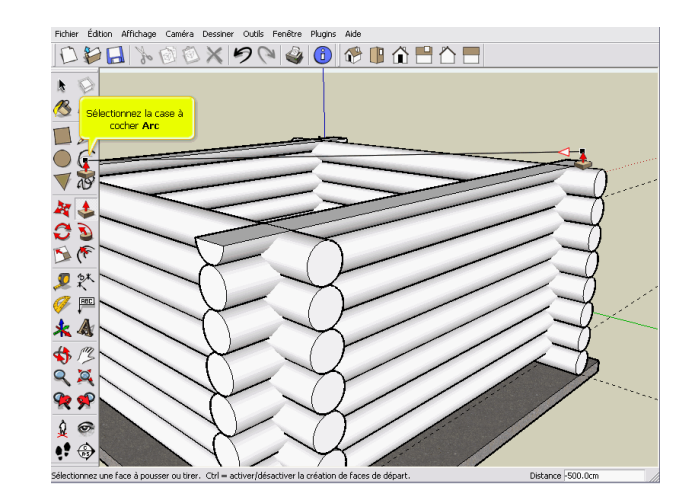

### Idem pour l'autre extrémité

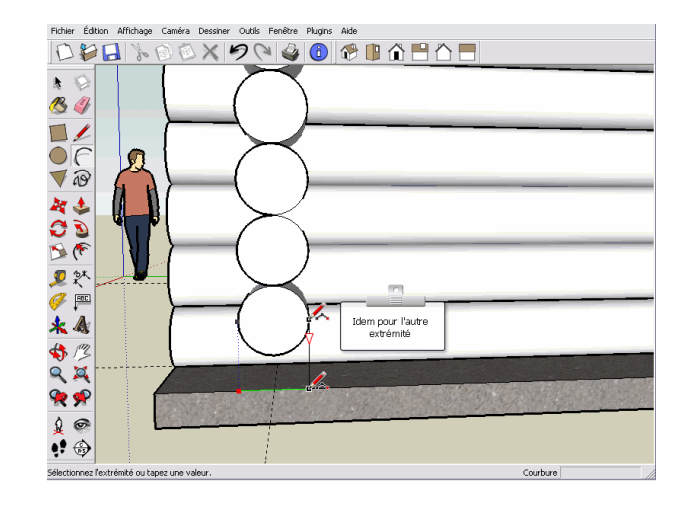

### Sélectionnez l'outil Ligne

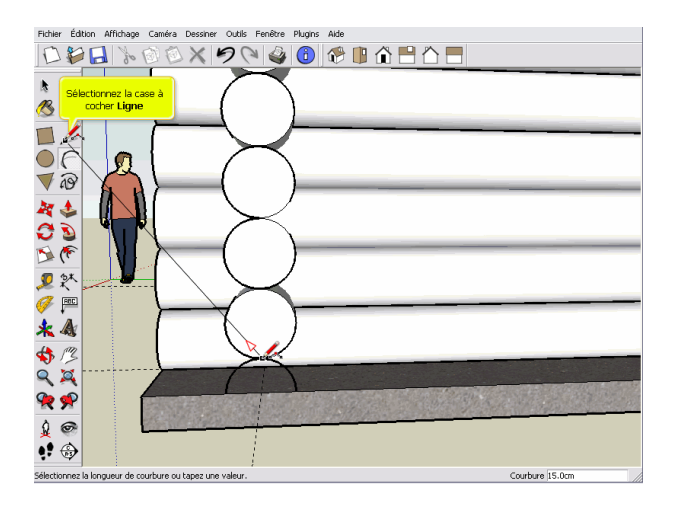

### Sélectionnez l'outil Sélectionner

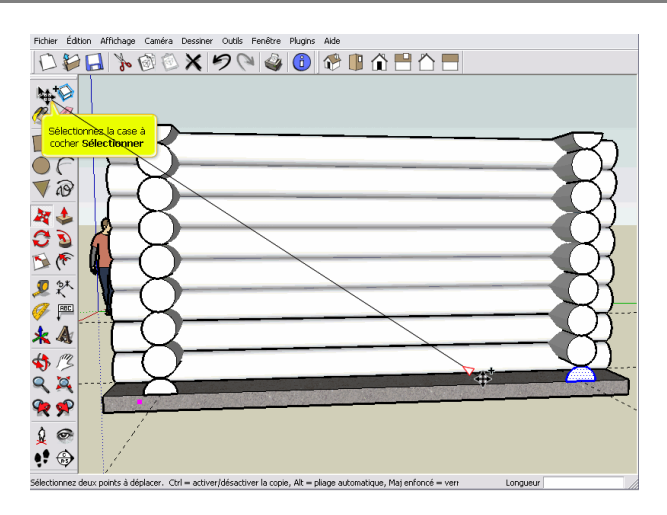

### Sélectionnez l'outil Rectangle

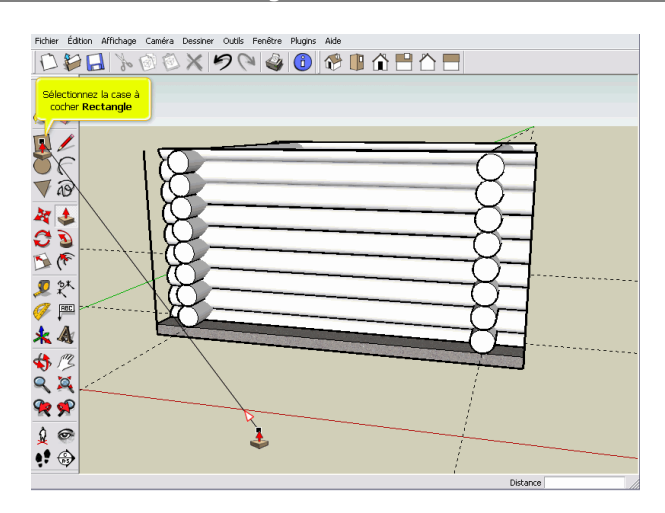

# Sélectionnez l'outil Déplacer/Copier

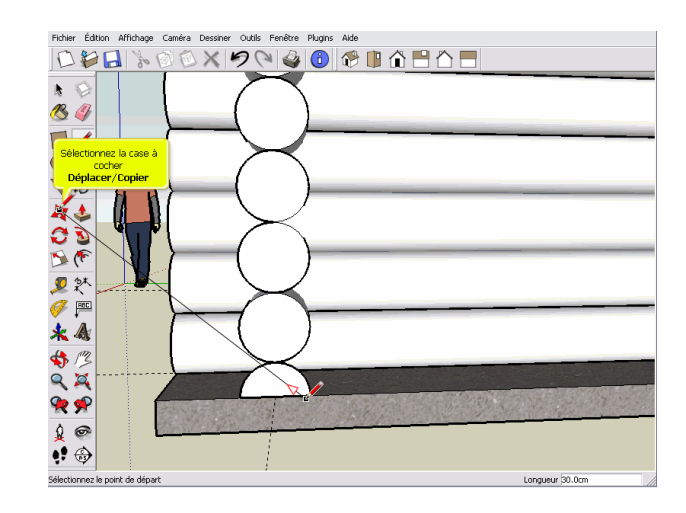

# Sélectionnez l'outil Pousser/Tirer

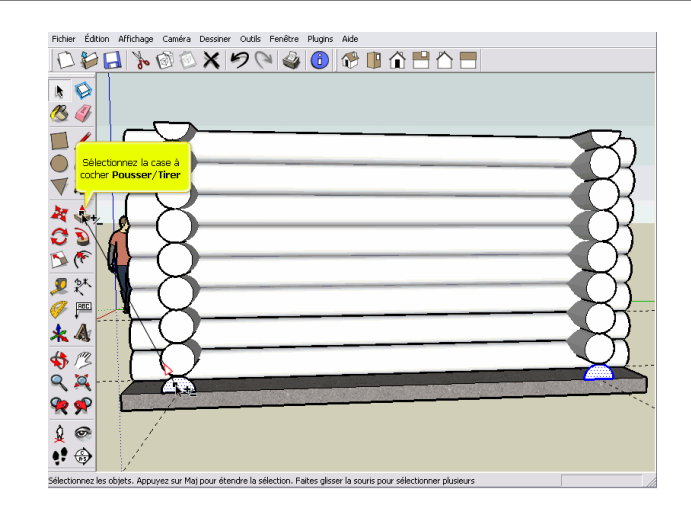

# Sélectionnez l'outil Pousser/Tirer

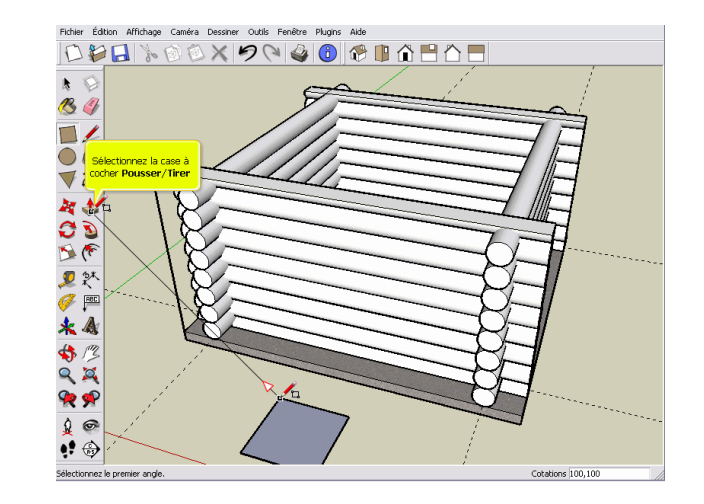

### Cliquez sur le bouton Dessus

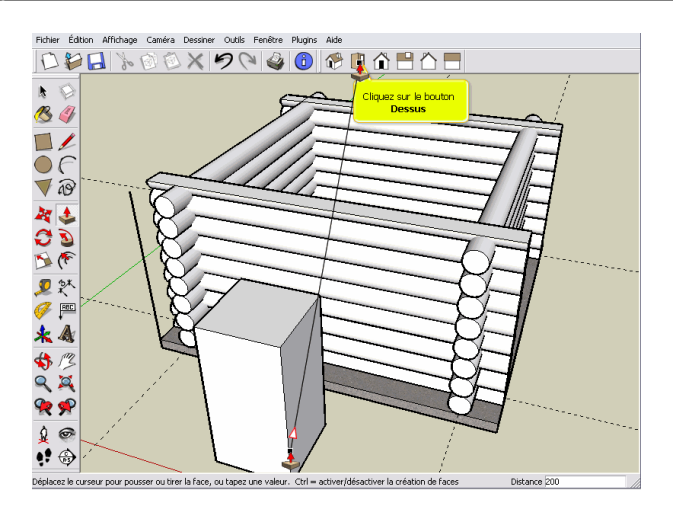

### Sélectionnez l'outil Déplacer/Copier

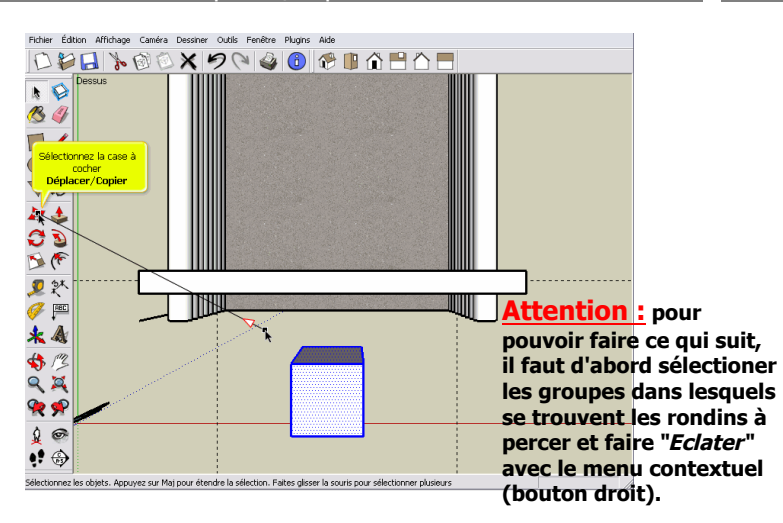

### Sélectionnez l'outil Sélectionner

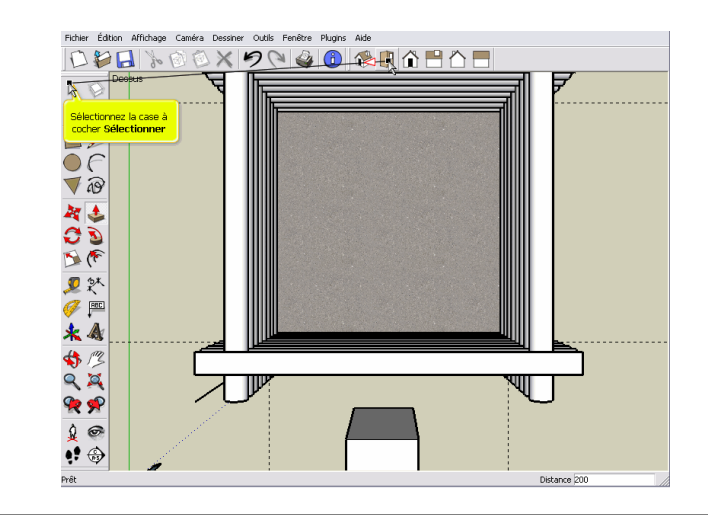

### Sélectionnez le point milieu droit

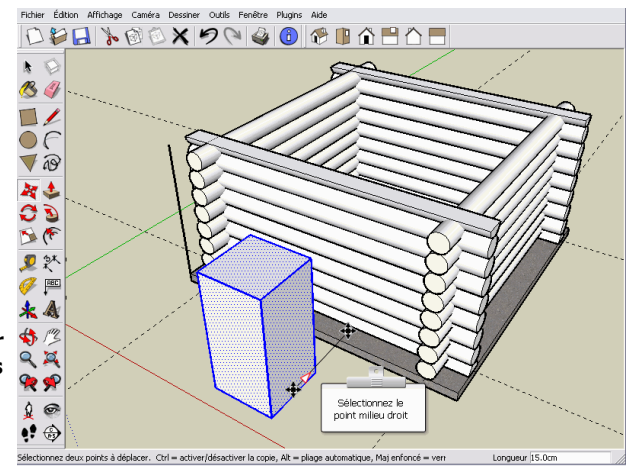

### Clic-droit de la souris

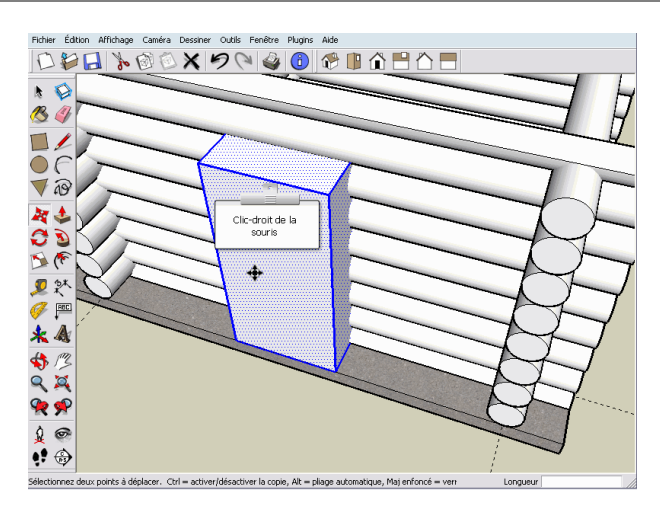

# Sélection du menu Intersection

Sélection du menu Intersection avec le modèle

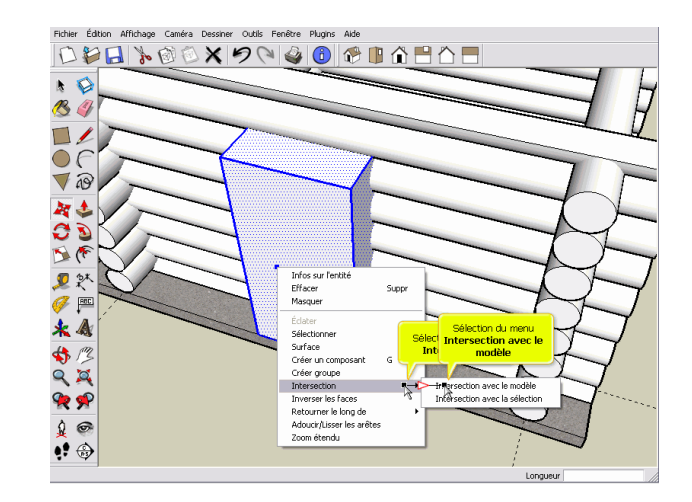

### Sélection du menu Effacer Suppr

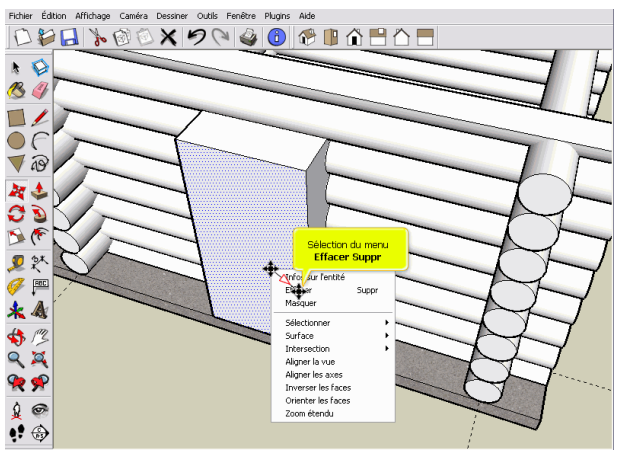

#### Sélectionnez deux points à déplacer. Ctrl = activer/désactiver la copie, Alt = pliage automatique, Maj enfoncé = verr Longueur

# Sélection du menu Effacer Suppr

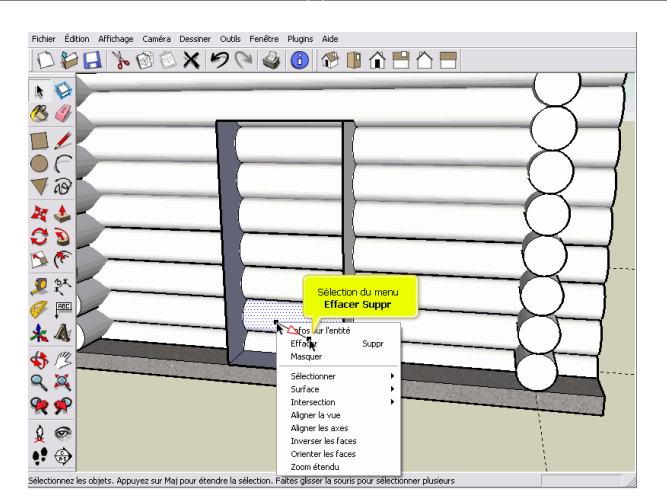

### 100cm,120cm et Entrée

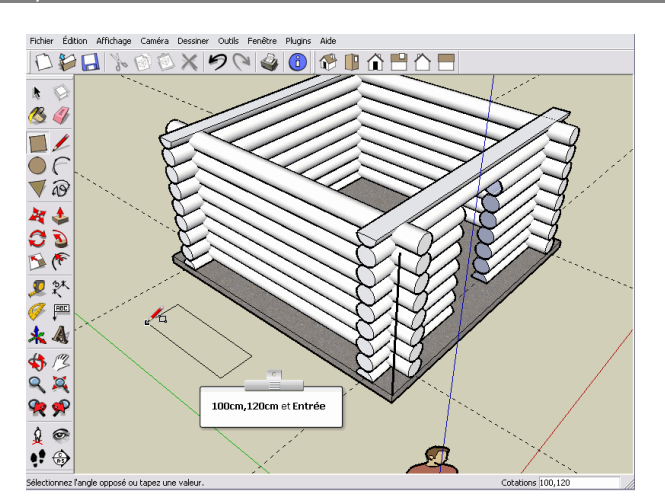

# Sélectionnez l'outil Sélectionner

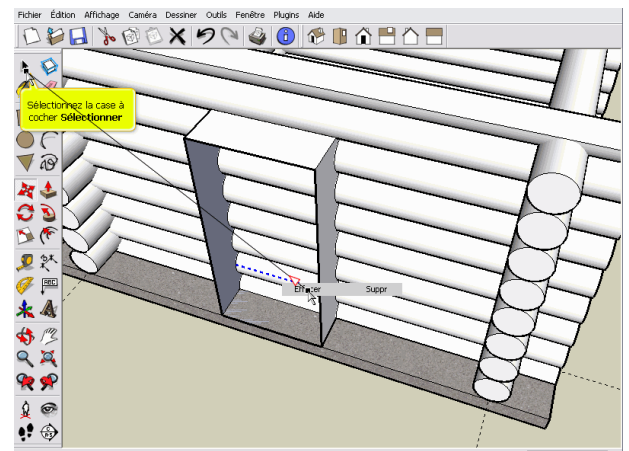

Sélectionnez deux points à déplacer. Ctrl = activer/désactiver la copie, Alt = pliage automatique, Maj enfoncé = ven

### Sélectionnez l'outil Rectangle

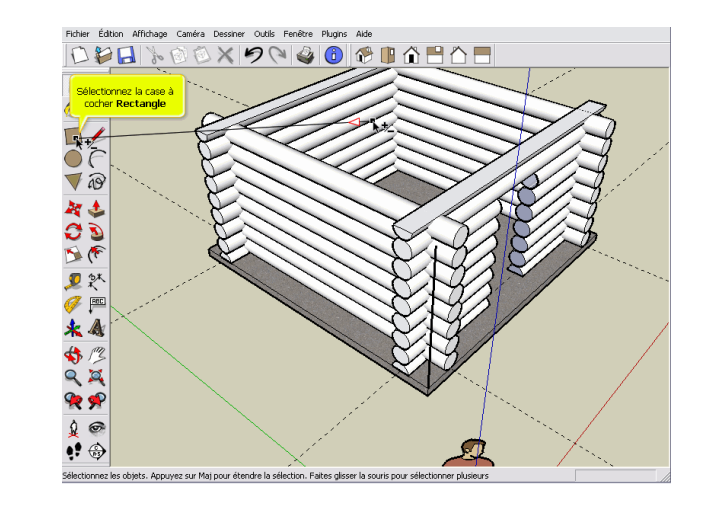

# Sélectionnez l'outil Pousser/Tirer

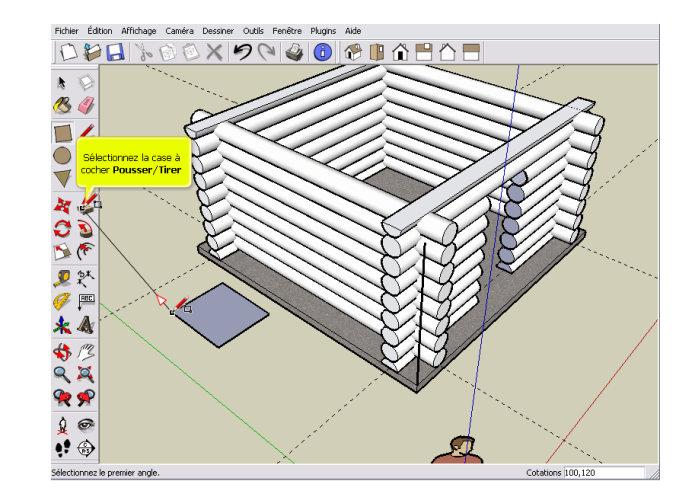

# Sélectionnez l'outil Sélectionner

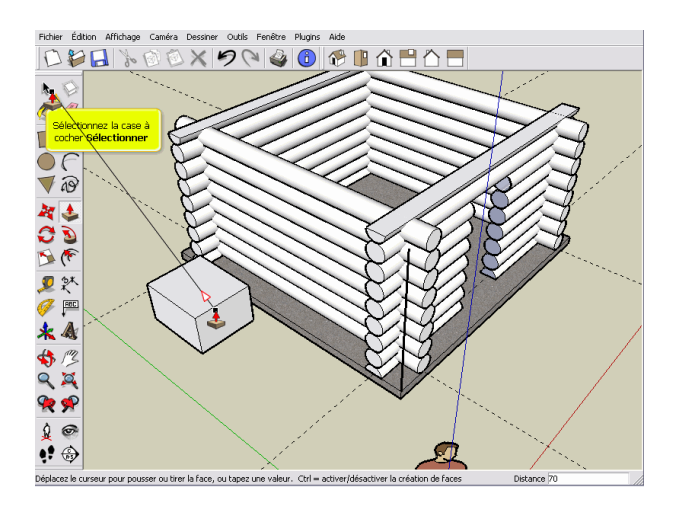

# Sélection du menu Intersection Sélection du menu Intersection avec le modèle

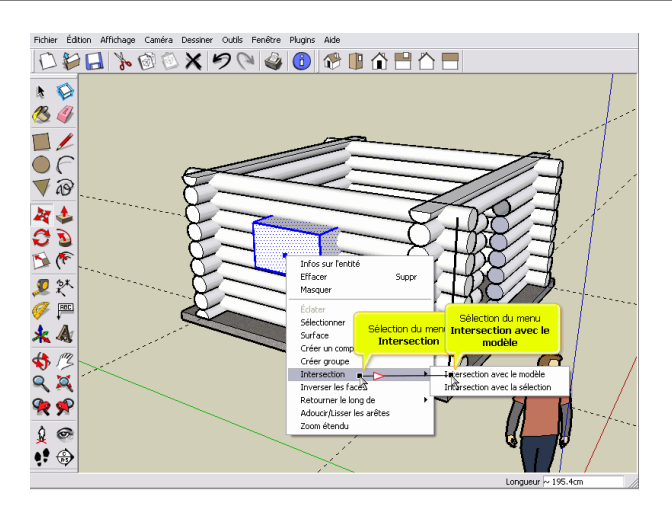

### Cliquez sur le bouton Dessus

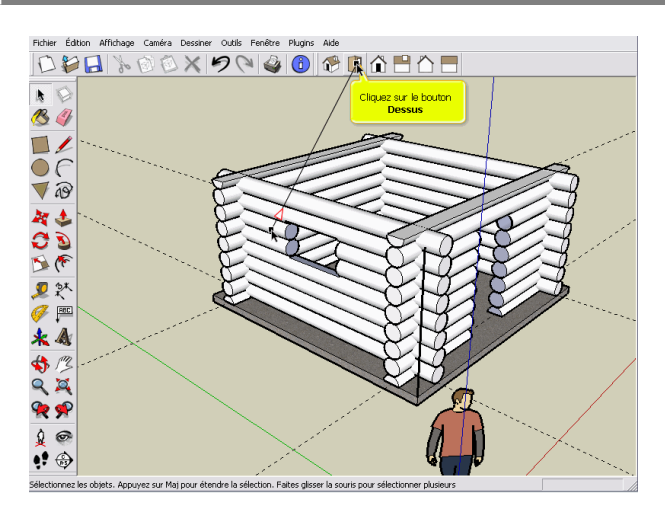

# Sélectionnez l'outil Déplacer/Copier

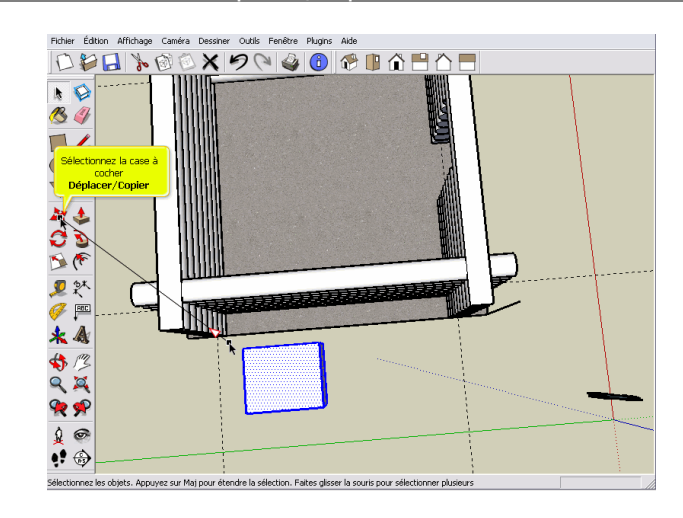

### Sélectionnez l'outil Sélectionner

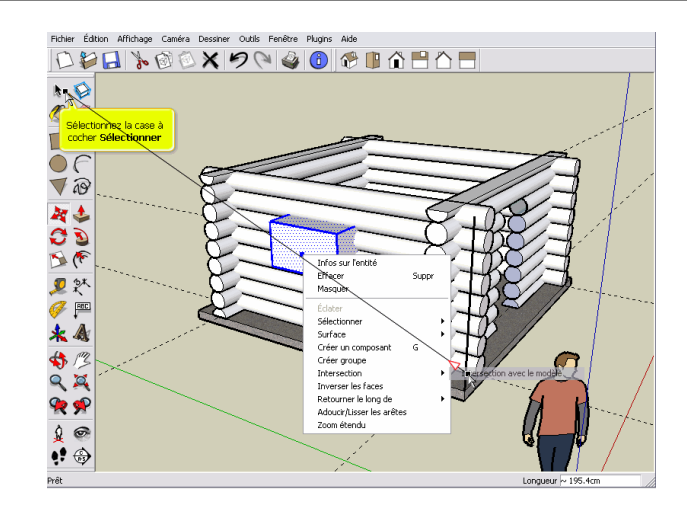

### Sélectionnez l'outil Colorier Appuyez sur la touche Ctrl + MAJ pour dé-selectionner la dalle

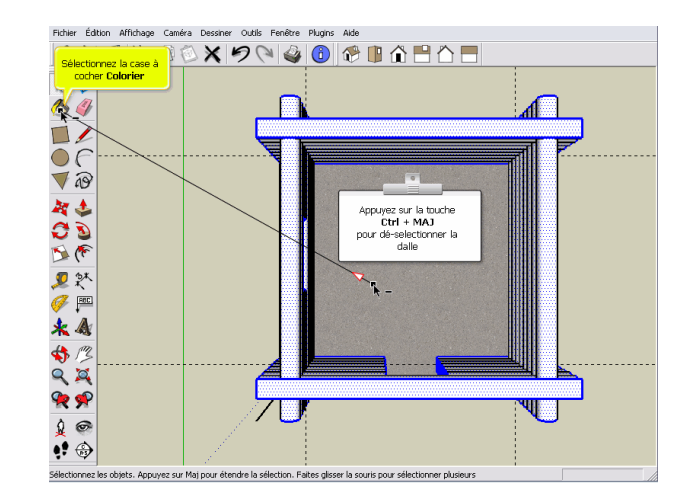

### Choisissez le matériau bois

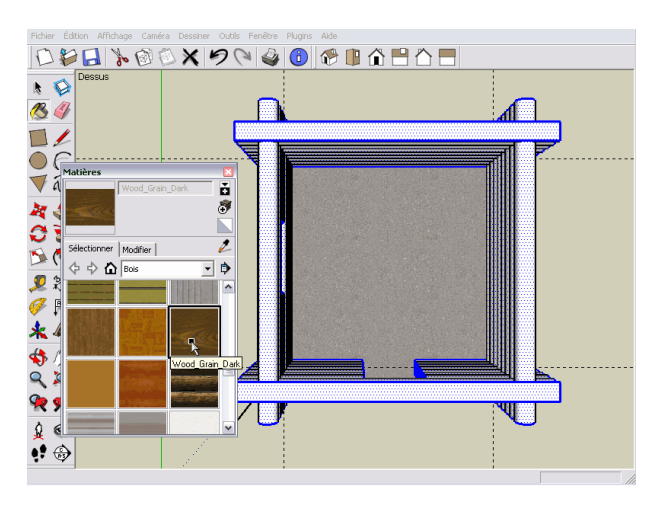

### Sélectionnez l'outil Colorier

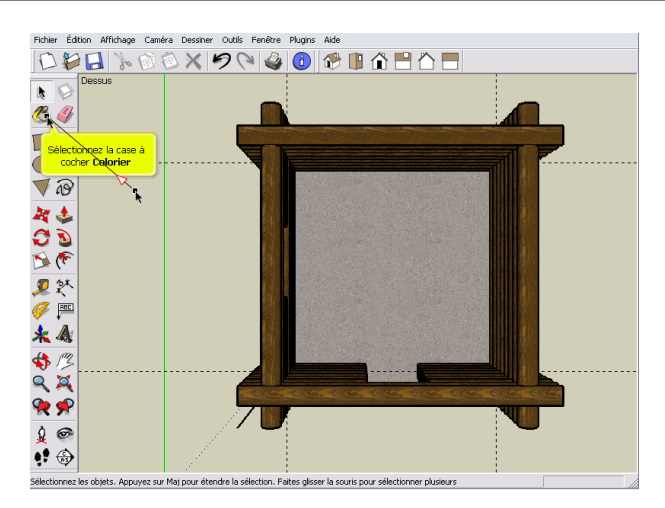

Sélection du menu Importer...

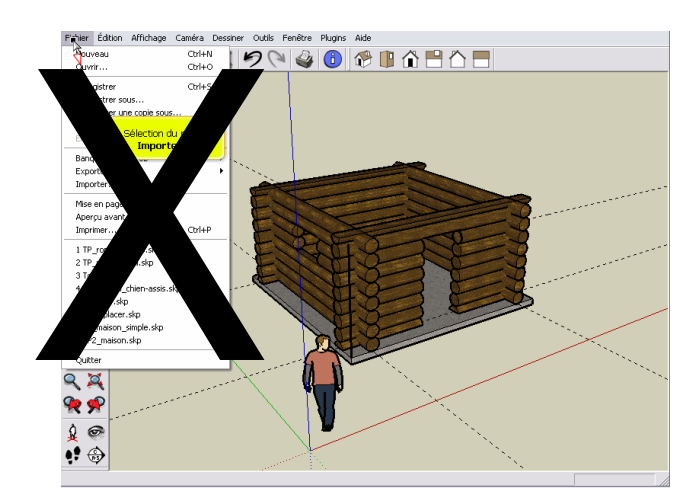

### Sélectionnez l'outil Sélectionner

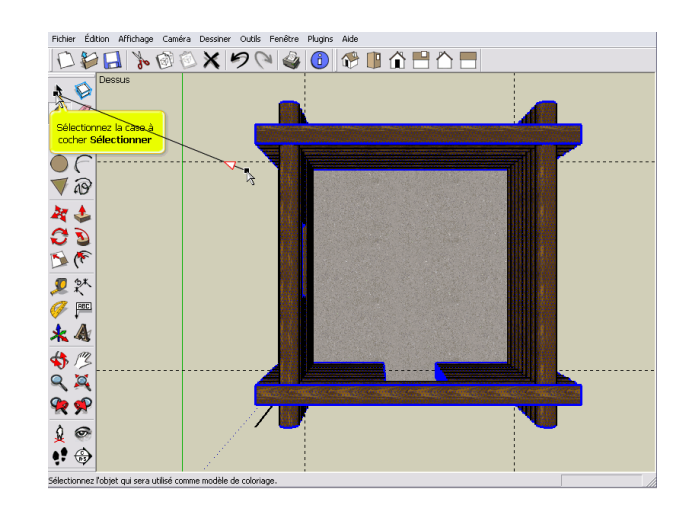

Cliquez sur MAJ pour remplacer la couleur des coupes

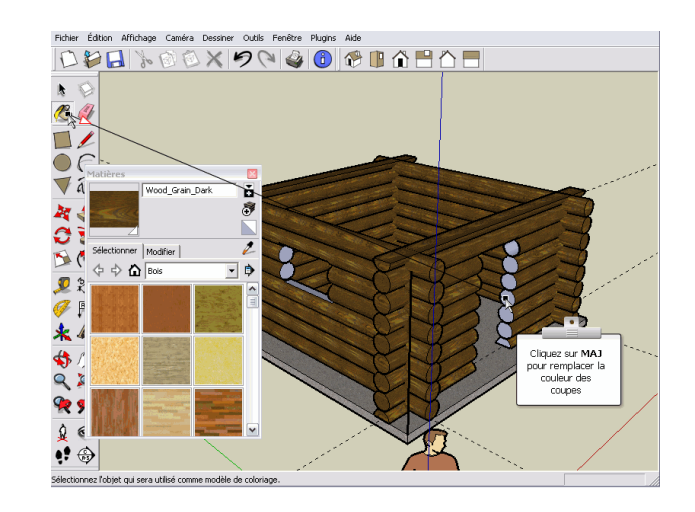

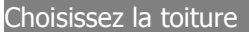

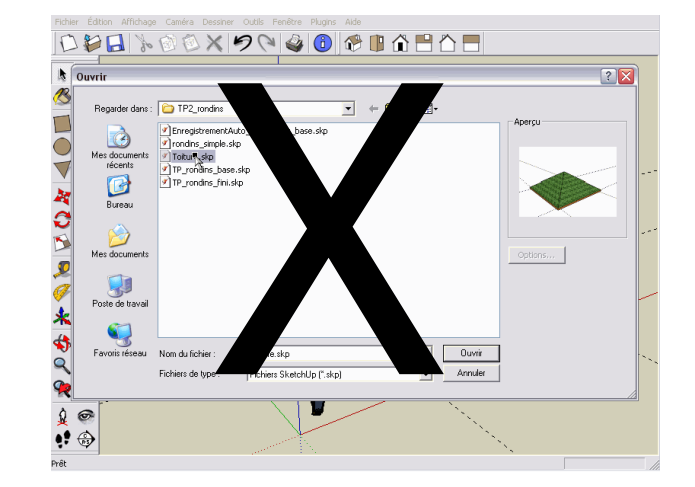

Pour importer le toit de la cabane en rondins, aller dans les composants à droite (là où se trouvent les portes, etc.) et taper "*toit cabane rondin*". Charger le toit et procéder...

### Sélectionnez l'outil Sélectionner

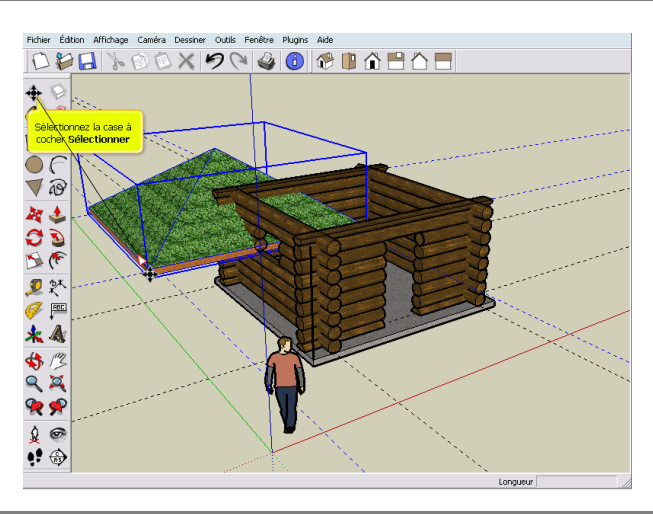

Sélectionnez le point repéré par les lignes de construction

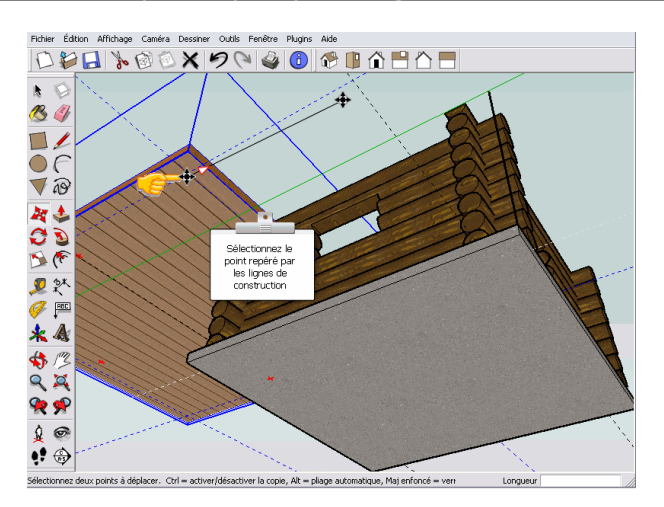

### Déplacez à l'extrémité du trait

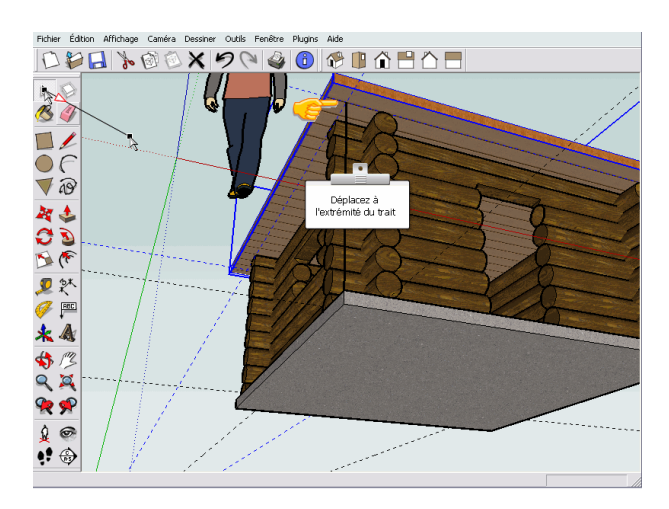

# Sélectionnez l'outil Déplacer/Copier

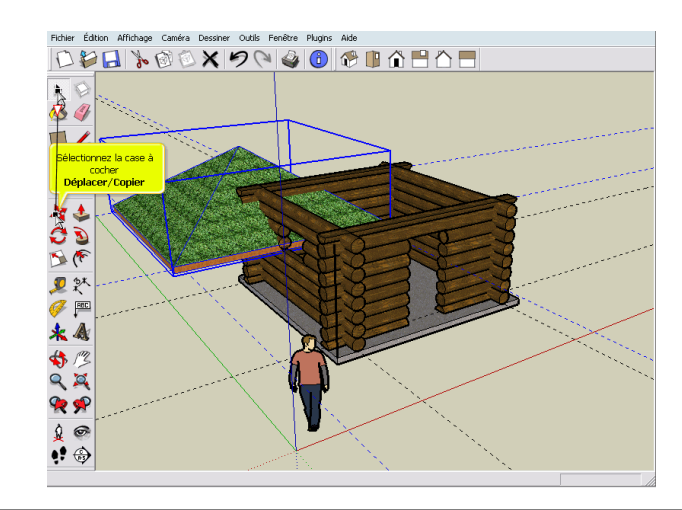

Sélectionnez l'outil Sélectionner

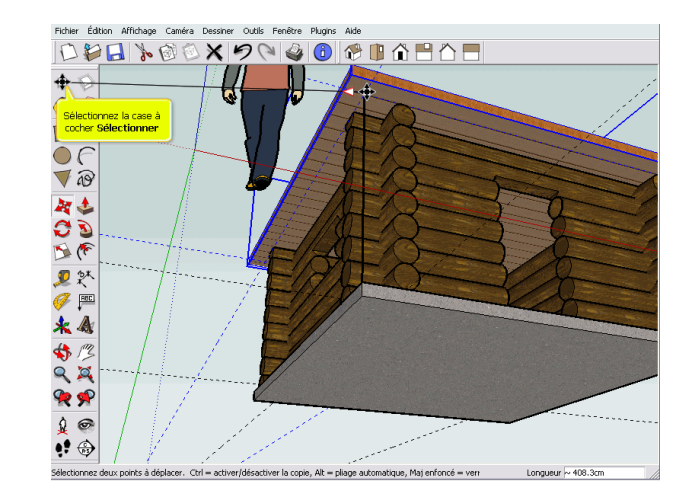

### Sélection du menu Guides

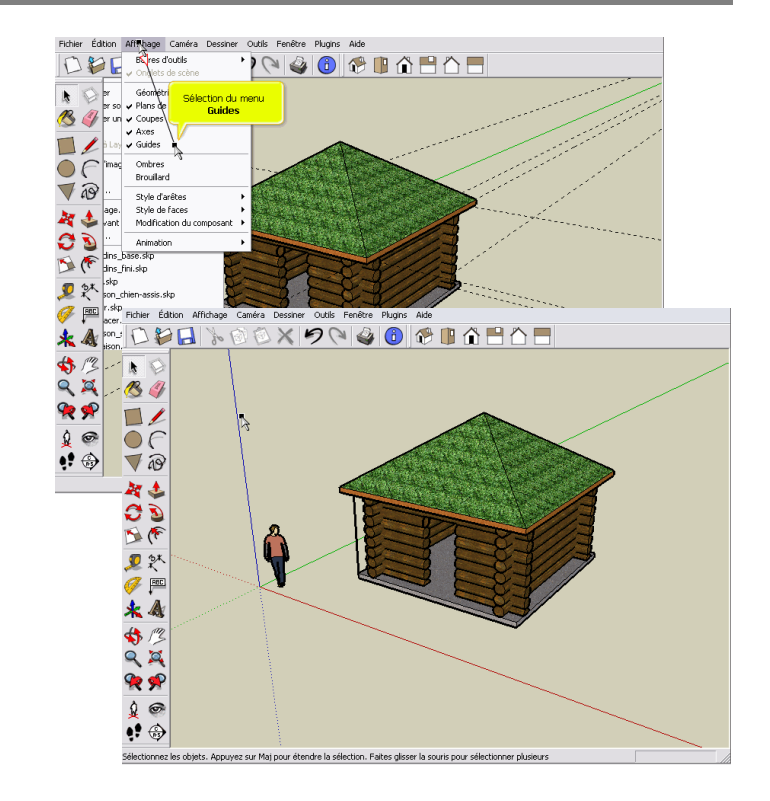